# この章では、V-SYSに「2回目以降のログイン」をする際の操作 を説明します。

1. 以下のURL(V-SYSログイン画面)を開きます。

<https://v-sys.my.salesforce.com>

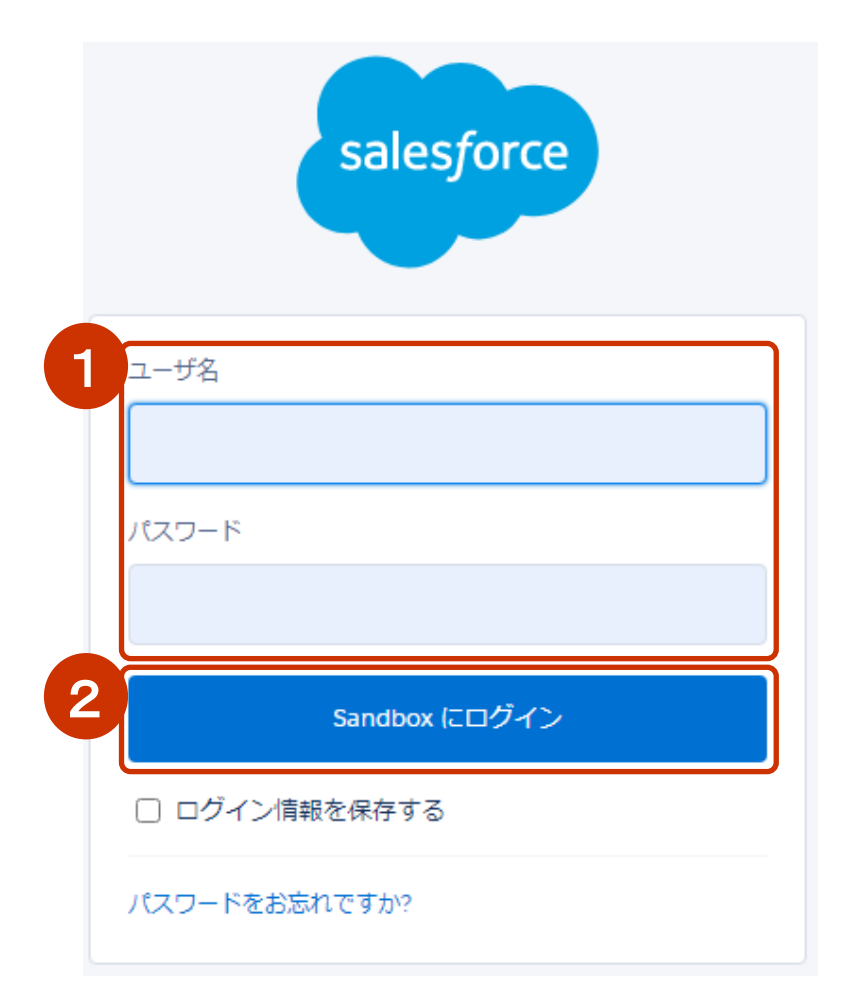

## ①「ユーザ名」と「パスワード」を入力します。

②「ログイン」ボタンを押します。

# 2. 「メール確認コード入力」画面が表示され、続いて以下のメールを受信するので、受信したメールを開きます。

### 送信元:noreply@salesforce.com 件名 :Salesforce で ID を確認

2021/02/10 (水) 22:28 noreply@salesforce.com Sandbox: Salesforce で ID を確認

最近、あなたは Salesforce でアクションを試行しました。 アクション: Salesforce にログイン

ブラウザ: Chrome

OS: Windows 10

ユーザ名: XXXXX. XXXXX@XXXX. XXXXXX. com

アカウントのセキュリティを確保するために、あなたの身元を確認させていただきます。Salesforce に促されたら、次

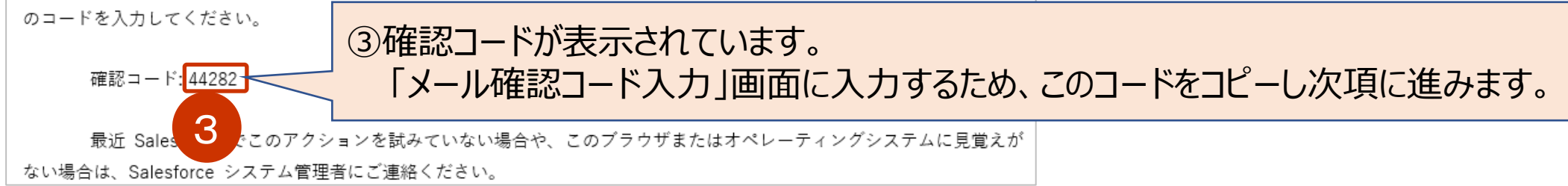

3. 「メール確認コード入力画面」を表示し、前項でメールからコピーした「確認コード」を、④確認コード欄にペーストして「検証」ボタンを押します。

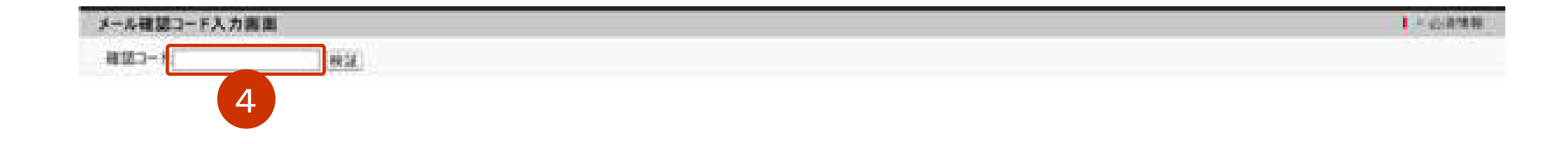

#### ・ログインし、V-SYSのホーム画面が表示されます。

#### 4. V-SYSのホーム画面を表示し、ログインが完了します。

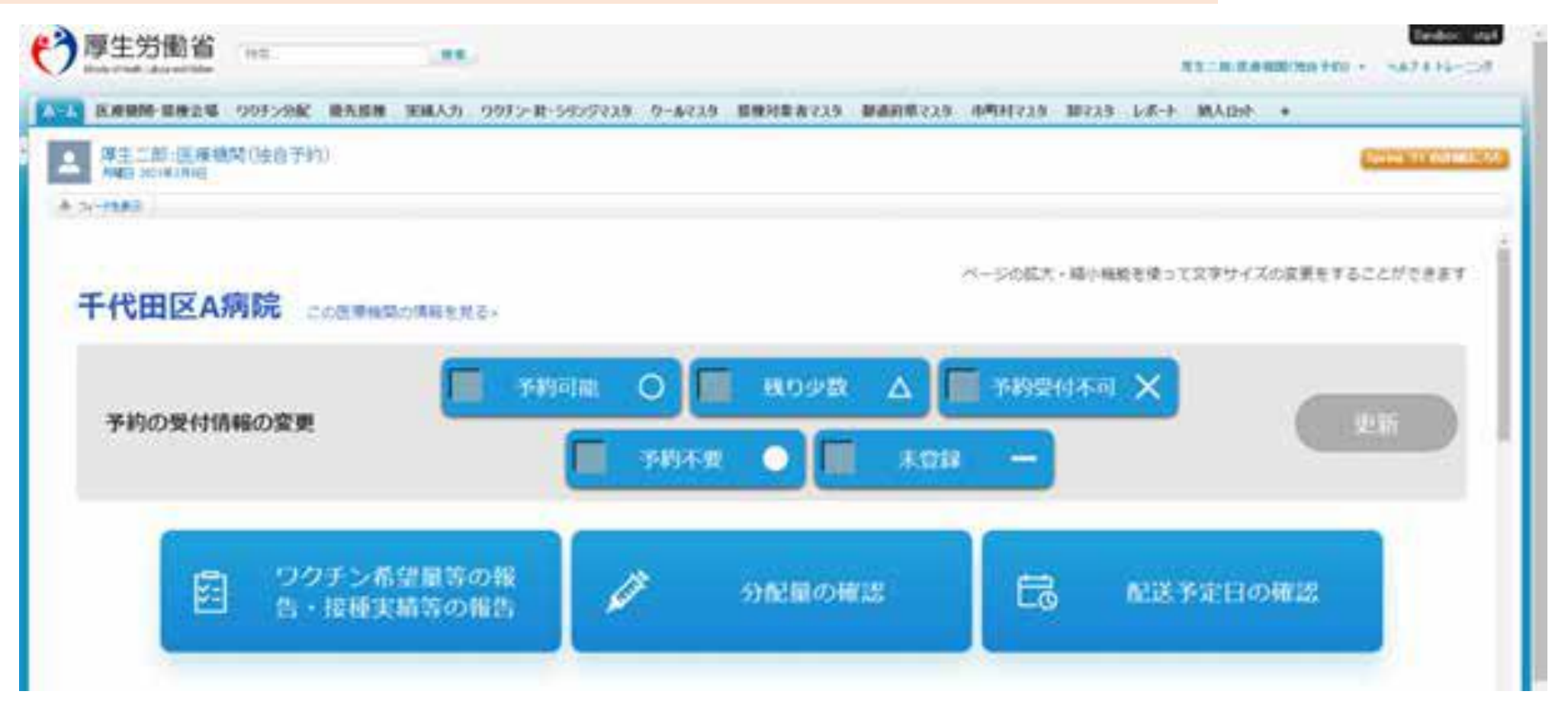

・なお初回のみ、次項の「携帯電話を登録」画面が表示されます。

| salesforce                                                                                                    |                                                           |
|----------------------------------------------------------------------------------------------------|-----------------------------------------------------------|
| 携帯電話を登録                                                                                                    |                                                           |
| Salesforce にログインしたときに ID を簡単に確認できる<br>ようになります。本人確認が必要な場合、いつでも登録済<br>みの電話にコードをテキストで送信できます。<br>国<br>アメリカ (+1) ✓<br>携帯電話番号 |                                                           |
| 登録<br>後で知らせる<br>電話を登録しません                                                                                               | ・「電話を登録しません」を押します。<br>*一度「電話を登録しません」を押せば、今後はこの画面は表示されません。 |

「携帯電話を登録」画面に応答すると、ログインし、V-SYSのホーム画面が表示されます。

# 以上で、「2回目以降のログイン」の操作は終了です。